1. Нажимаем клавишу мели на пульте.

## 2. Выбираем пункт Функции Smart.

| Picture      | Smart Hub            |         |
|--------------|----------------------|---------|
| Sound        | Samsung Account      |         |
| Broadcasting | Home Screen Settings |         |
| Network      | On TV Settings       |         |
| Smart Hub    | Apps Settings        | 1112200 |
| Sindierido   | VOD Rating Lock      | Off     |
| 🙆 System     | Open Smart Hub       |         |
| Support      | Terms & Policy       |         |

## 4. Заходим в пункт Вход.

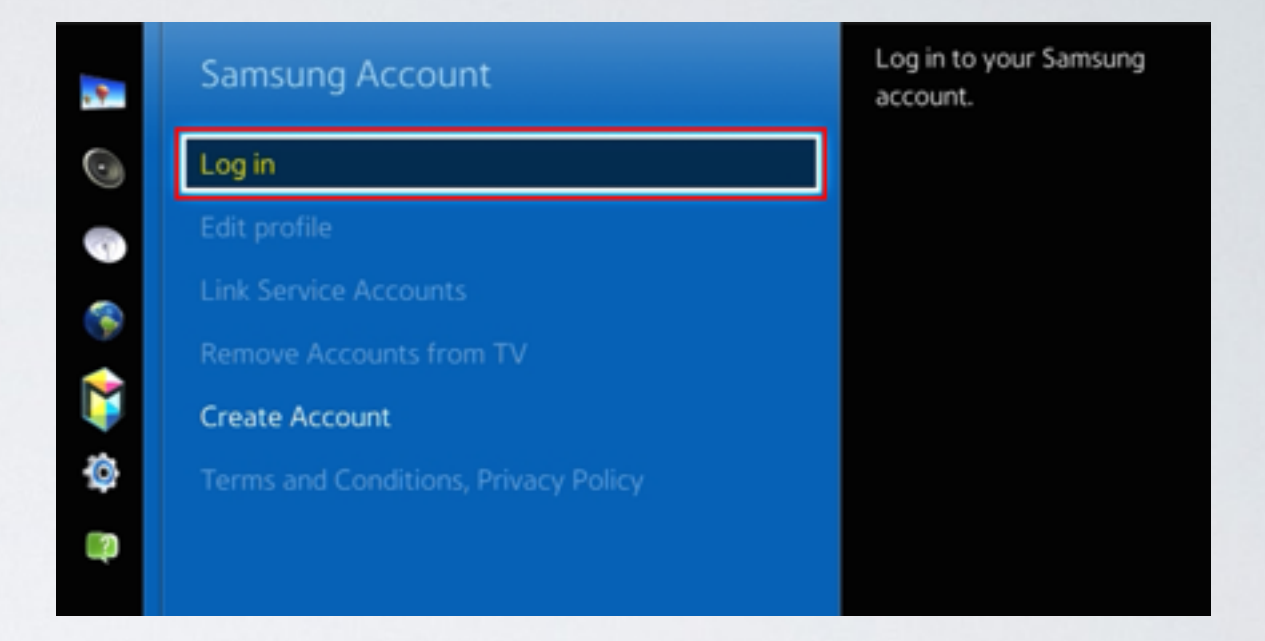

## 3. В меню Функции Smart выбираем пункт Учётная запись Samsung.

**5**. Прописываем пользователя **develop**, окошко с паролем оставляем пустым и нажимаем **Вход**.

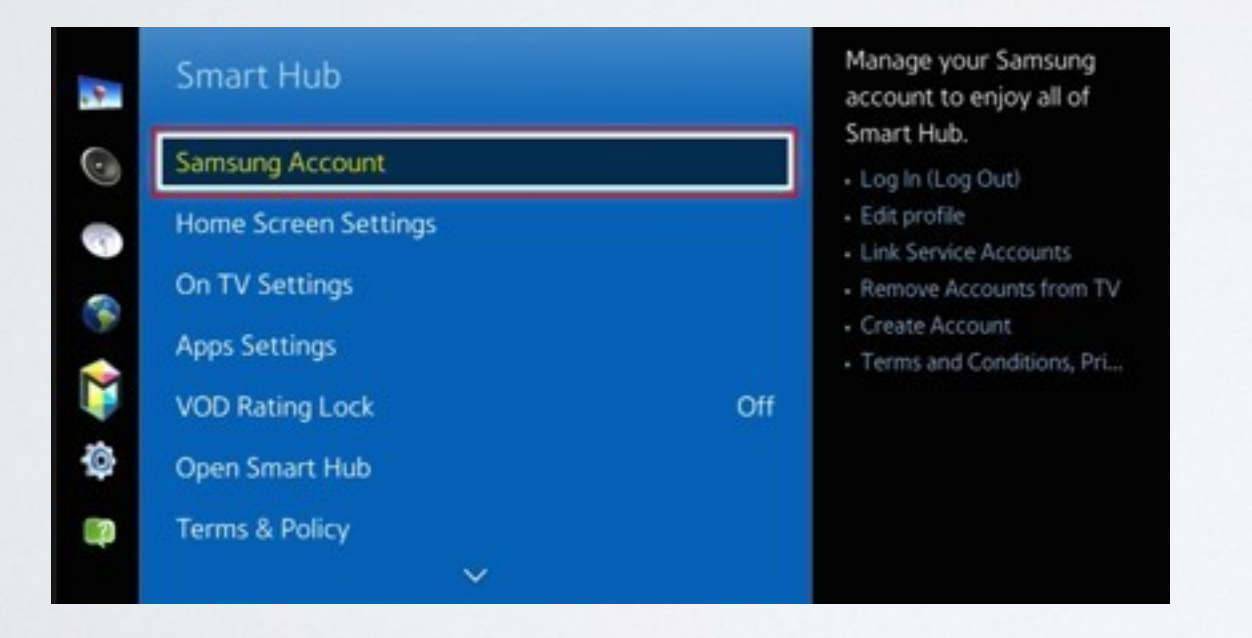

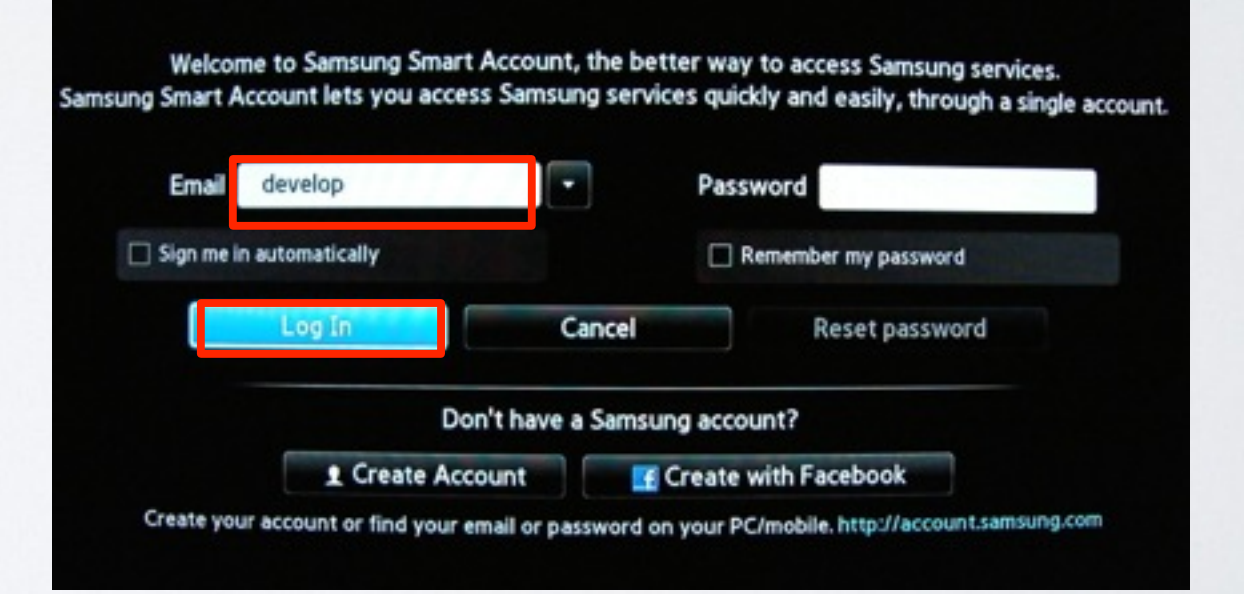

6. Apps panel, заходим в меню с приложениями. Остановившись на одном из приложений длительно

удерживаем кнопку 📑

| SA  | MSUNG<br>RECOMMENT | APPS        |           |              | ~ <b>b</b>  | Þ d              | 9)       |             |       |               |  |
|-----|--------------------|-------------|-----------|--------------|-------------|------------------|----------|-------------|-------|---------------|--|
|     | Netlix             | 100 M 60    | P         | YouTube      | Amazon Ins  | f<br>Facebook    | Tuneln   | Explore 3D  |       |               |  |
| <   | Twitter            | culture ter | MLE.TV    | vude<br>vuou | Fandango M_ | VoretV<br>ViseTV | OVEC Rud | 8<br>401.05 | Rives | Q<br>SyncPhas |  |
|     | Smart Home         | VEVO        | S<br>Sige | Convers      | WebBrowser  | eManual          |          |             |       |               |  |
| (7) |                    |             | Most P    | opular       | What        | s New            | Cate     | igories     |       |               |  |

**7.** В появившемся меню настроек выбираем пункт **IP Setting** 

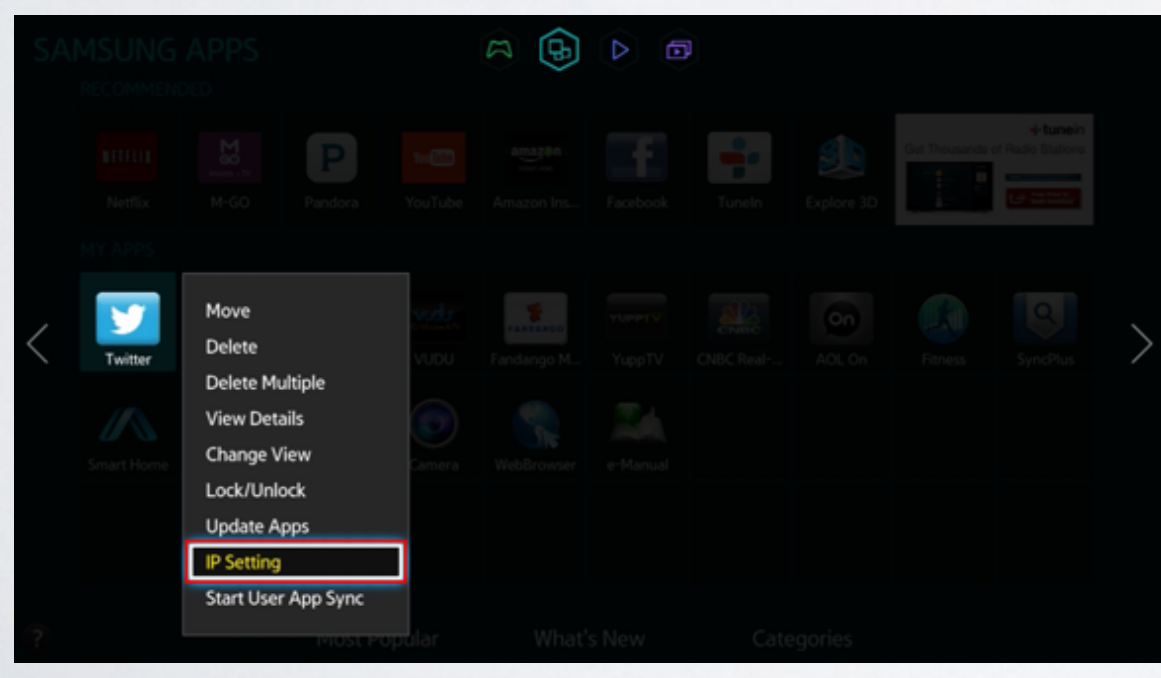

8. Для загрузки приложений задаём IP-адрес:

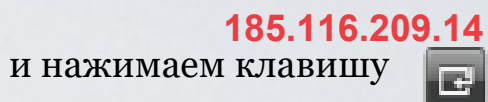

🖪 на пульте.

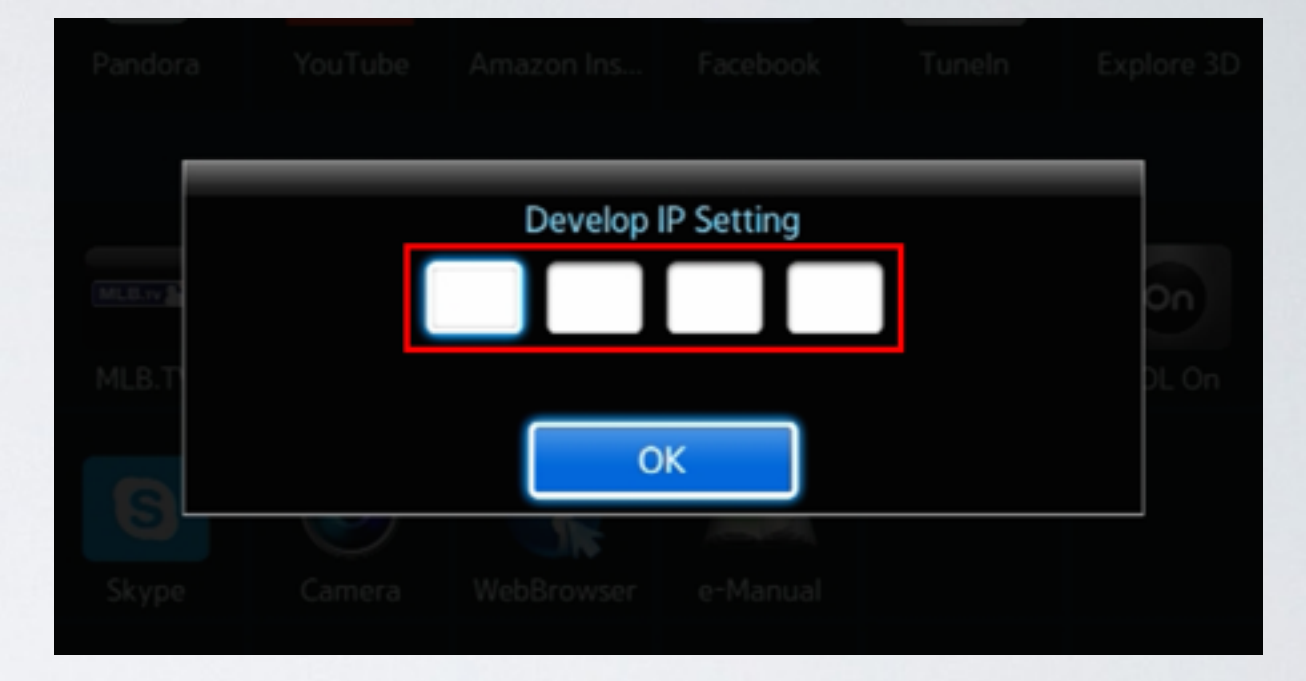

9. Находясь в меню с приложениями, останавливаемся на одном из приложений и длительно удерживаем кнопку В появившемся меню настроек выбираем пункт Start App Sync и производим синхронизацию приложений.

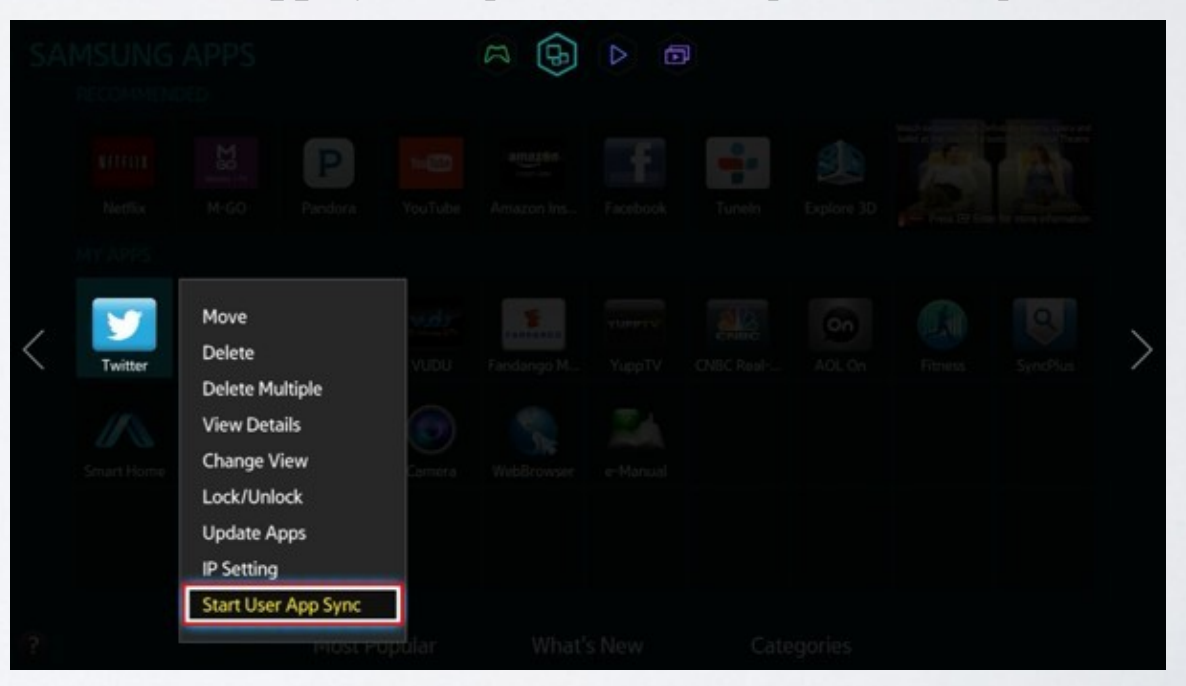

**10.** Когда загрузка приложений закончится, появится сообщение "Complete", нажимаем клавишу и выходим из настроек.

|       |             |               | _    |   |
|-------|-------------|---------------|------|---|
| MLB.N | User Apps S | Sync is reque | sted | 0 |
|       |             |               |      |   |
| G     |             | 0             | к    |   |
|       |             |               |      |   |
|       |             |               |      |   |

**11.** После успешной установки заходим в меню с приложениями и находим установившееся приложение.

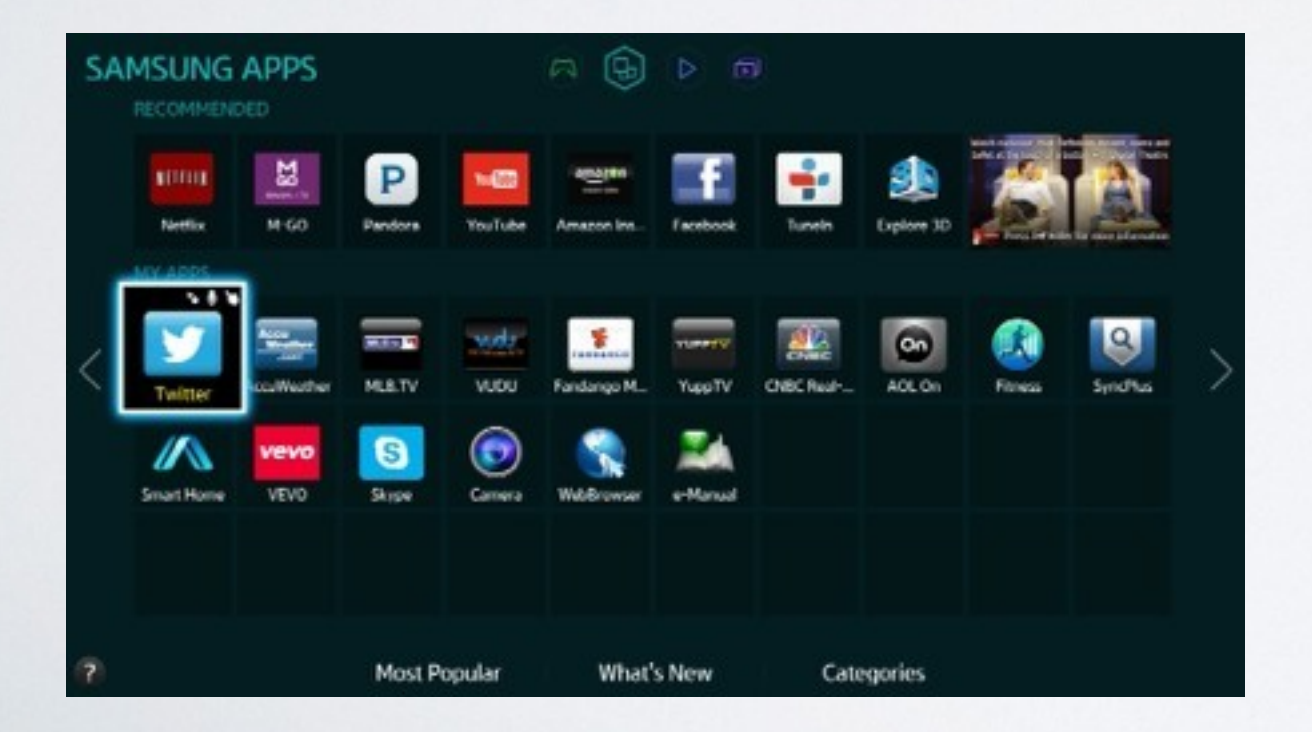